## **Erstellen eine neue Secure Storage**

## **Visuelles Tutorial**

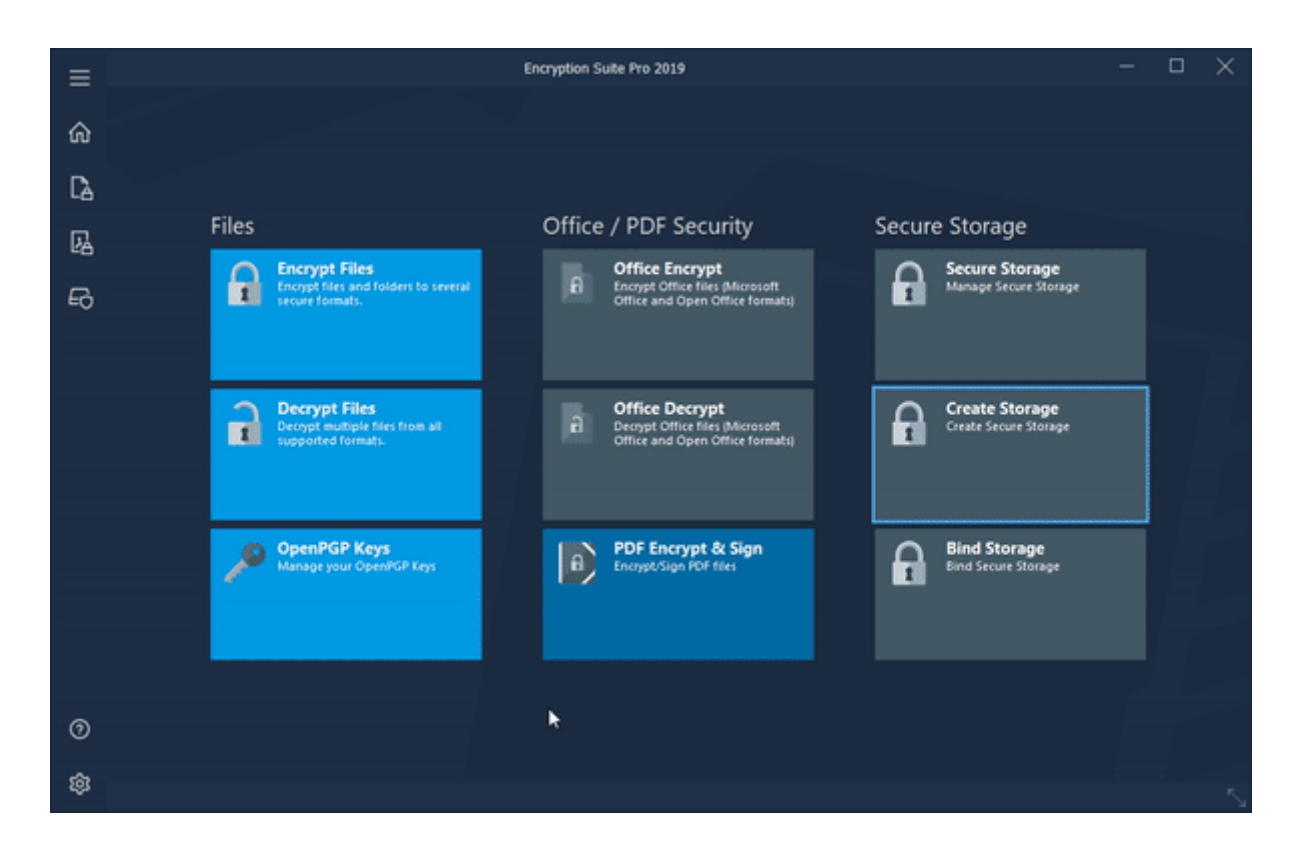

## Wie man einen neuen sicheren Speicher schafft

Um einen neuen, sicheren Speicher zu schaffen, folgen Sie bitte den folgenden Schritten, die den bequemsten Weg beschreiben, um einen neuen sicheren Speicher Antrieb zu erstellen:

- 1. Starten Sie die Verschlüsselungs Suite PRO und klicken Sie auf das sichere Speichersymbol, das sich auf der linken Seite des Fensters befindet. Das Fenster "sicheres Speichern" erscheint und klicken Sie auf die Schaltfläche "sichere Speicher erstellen".
- Der sichere Speicher Laufwerk-Assistent wird gestartet und das erste Fenster, das Sie sehen werden, wird Sie bitten, Ihr sicheres Laufwerk zu benennen. Bitte wählen Sie den Speicherort und geben Sie den Namen des sicheren Laufwerks ein, das Sie erstellen möchten und klicken Sie auf OK.
- 3. Der sichere Speicher Assistent von Create wird nun beginnen, und der erste Tab, den Sie sehen werden, ist der Reiter "BefestigungsPunkt/Laufwerk". In dieser Registerkarte können Sie wählen, wie Ihr Laufwerk erscheint, Sie können wählen, ob es als Ordner/Laufwerk/Netzwerk-Laufwerk angezeigt wird. Wählen Sie die gewünschte Option und klicken Sie auf Weiter.
- 4. Der nächste Tab, in dem Sie sich befinden, ist der Reiter Größe. Dort können Sie wählen, ob Ihr Laufwerk eine feste oder Variable Größe hat. Sobald Sie die Option gewählt haben, klicken Sie

bitte weiter.

- 5. In der RegisterKarte Sicherheit können Sie Ihr Laufwerk mit einem Passwort oder einem OpenPGP-Schlüssel sichern. Bitte wählen Sie entweder den Verschlüsselungs Typ, geben Sie das Passwort ein (zweimal) oder wählen Sie den PGP-Schlüssel, den Sie verwenden möchten. Sobald Sie einen Verschlüsselungs Typ gewählt haben und die Sicherheitsinformationen ausgefüllt haben, klicken Sie bitte weiter.
- 6. Platz Optimierungs-Tab ermöglicht es Ihnen, die Kompressionsstufe für Ihr sicheres Laufwerk zu setzen. Wählen Sie die Kompressionsmethode und das Level zusammen mit der Seitengröße und dem Autokompakten Größen Anteil und klicken Sie auf Weiter.
- Erweiterte Optionen Tab ermöglicht es Ihnen, Ihr sicheres Laufwerk automatisch zu setzen, wählen Sie eine Verfallszeit, nach der Ihr sicheres Laufwerk ausläuft, überprüfen Sie die Journalisierung, wenn nötig, und Sie sind bereit, Ihr sicheres Laufwerk zu erstellen. Klicken Sie auf Erstellen und das Laufwerk wird erstellt.

## **Bitte beachten Sie**

Dieses Tutorial nähert sich dem Thema mit dem Hauptfenster der Verschlüsselungs Suite als Basis für den Betrieb. Sie können auch die gleiche Operation durchführen, indem Sie mit der rechten Maustaste auf die Verschlüsselungs Suite PRO Helfer klicken, die sich im Systemtablett befindet.

From: https://wiki.powerarchiver.com/espro/ - Encryption Suite Pro Help

Permanent link: https://wiki.powerarchiver.com/espro/de:help:tutorial:creating\_a\_new\_secure\_storage

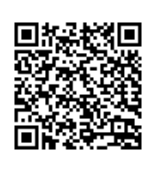

Last update: 2018/10/22 15:19